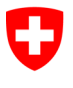

|   | Vai al portale degli annunci<br>dell'IFPDT                                                                                                    | Link al portale : <u>www.dpo-reg.edoeb.admin.ch</u>                                                                                                    |
|---|----------------------------------------------------------------------------------------------------|----------------------------------------------------------------------------------------------------|
| 2 | Selezionare il menu "Accedere"                                                                                                    | Benvenuti nel portale di notifica dell'IFPDT                                                                                                    |
|   |                                                                                                    | Avete già un account?<br>Accedere<br>Sei nuovo?<br>Co<br>Registro                                                                                                    |
| 3 | Cliccare su "Creare un account" in<br>basso a sinistra del menu di con-<br>nessione di CH-Login                                                                               | A bing per care dansky<br>economister<br>Unserire Pe-mail per continuare                                                                                                    |
|   |                                                                                                    | Non ha un account?                                                                                                    |
| 4 | Inserire le informazioni richieste                                                                                                    | Registrazione         Mone         John         Cognome         Smith         Smith </td |
| 5 | Inserire il codice di conferma e poi<br>cliccare su Avanti<br>Attenzione: il codice è valido solo<br>per un certo periodo di tempo, dopo<br>di che è necessario richiedere un | Inserire il codice di conferma<br>Inserire il codice di conferma ricevuto e cliccare su «Avanti».<br>Codice di conferma<br>Richiedere un nuovo codice<br>Indietro Avanti                                                                                                    |

Feldeggweg 1, 3003 Berna Tel. 058 463 74 84, Fax 058 465 99 96 www.edoeb.admin.ch

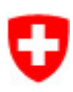

| 6 | Cliccare su "Attivare l'autentica-<br>zione a due fattori".                                                     | Account creato         Servenulo         Bervenulo         Registrazione completata con succeso.         Noché l'applicazione a cui si desidera accedere lo richiede per motivi di succesa, è necessario registrare un secondo fattore. Clicare su «Attuare l'autenticazione a due fattori per accedere al la procedura guidata di registrazione e lo medificata in quadrata ripristrino.         Mydaccont è possibile salvare in seguito tetriori metodi di autenticazione e lo medificata in quadrata ripristrino.         Mydaccont è possibile salvare in seguito tetriori metodi di autenticazione e do medificata in quadrata in prestazione relative all'autenticazione a due fattori.         Internet l'autenticazione a due fattori.                                                                                                    |
|---|----------------------------------------------------------------------------------------------------|----------------------------------------------------------------------------------------------------|
| 7 | Rispondere alle domande di sicu-<br>rezza                                                                       | Domande di sicurezza         Selezionare tre domande di sicurezza e rispondere.         Domanda di sicurezza 1 *         Risposta 1 *         Domanda di sicurezza 2 *         Risposta 2 *         Domanda di sicurezza 3 *         Risposta 3 *                                                                                                    |
| 8 | Scegliere il metodo di autentifica-<br>zione desiderato:<br>a. Numero di cellulare<br>b. App di authenticazione | Selezione del secondo fattore         Selezionare l'opzione second factor che si desidera registrare.         Image: Construction of the second construction of the second constructi |

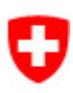

| 9a | Metodo → Cellulare/numero fisso                                                                                                    |                                                                                                    |
|----|----------------------------------------------------------------------------------------------------|----------------------------------------------------------------------------------------------------|
|    | Inserite il vostro numero di tele-<br>fono, cliccate su "Continua",<br>quindi inserite il codice che<br>avete ricevuto sul vostro tele-<br>fono. | Numero di cellulare (mTAN)   Inserire il numero di cellulare. Il codice richiesto per continuare le sarà inviato per SMS (cellulare).   Numero di telefono *   Campo obbligatorio   Numero di cellulare (mTAN)   Avanti   Numero di cellulare (mTAN)   Abbiamo inviato un codice di conferma al seguente numero di telefono:   Codice di conferma *   Campo obbligatorio   Indietro   Salva   Non ha ricevuto il codice? |
|    |                                                                                                    | Nuovo codice                                                                                                    |
| 96 | Metodo → App di autenticazione<br>Scansionare il codice QR o inserire<br>il codice indicato nell'app di autenti-<br>cazione.                     | App di autenticazione ?<br>Non registrato. Registrare?                                                                                                    |
| 10 | Tornate al portale e accedete con il<br>vostro CH-Login.                                                                                         | Link al portale: <u>www.dpo-reg.edoeb.admin.ch</u>                                                                                                    |
|    | Vi verrà chiesto il vostro metodo di<br>autenticazione, quindi tenetelo a<br>portata di mano.                                                    |                                                                                                    |